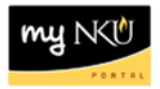

## **ZMONTHLY\_CERT – Display Monthly Certifications**

Location(s):

SAP GUI

Purpose: Perform this procedure when you need to show monthly absences and certifications.

- 1. Log into myNKU
  - a. https://myNKU.nku.edu/irj/portal
- 2. Select the SAP GUI tab.
- 3. Double-click the ZMONTHLY\_CERT transaction code.

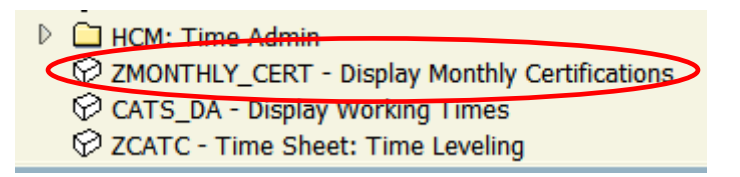

- 4. Enter the Reporting Period start and end dates.
- 5. Click Execute.

**Note:** If you want to view selected employee(s), enter the Personnel Number or use the Multiple Selection button to enter additional Personnel Numbers.

| Display Monthly Certifications |                        |                  |
|--------------------------------|------------------------|------------------|
| 🕒 🔁 🕞 🔳 🔿 OrgS                 | tructure 🔷 Search Help |                  |
| Breited                        |                        |                  |
| Period                         |                        |                  |
| Reporting Period               | Other Period           |                  |
|                                |                        |                  |
| Selection Criteria             |                        |                  |
| Personnel Number               |                        | <b>P</b>         |
|                                |                        | Multiple         |
|                                |                        | Multiple         |
|                                |                        | Selection button |

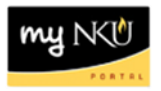

## 6. The results are displayed.

**Note**: You should see certified or absences. If blank, no action was done, and you should follow-up with the employee's manager.

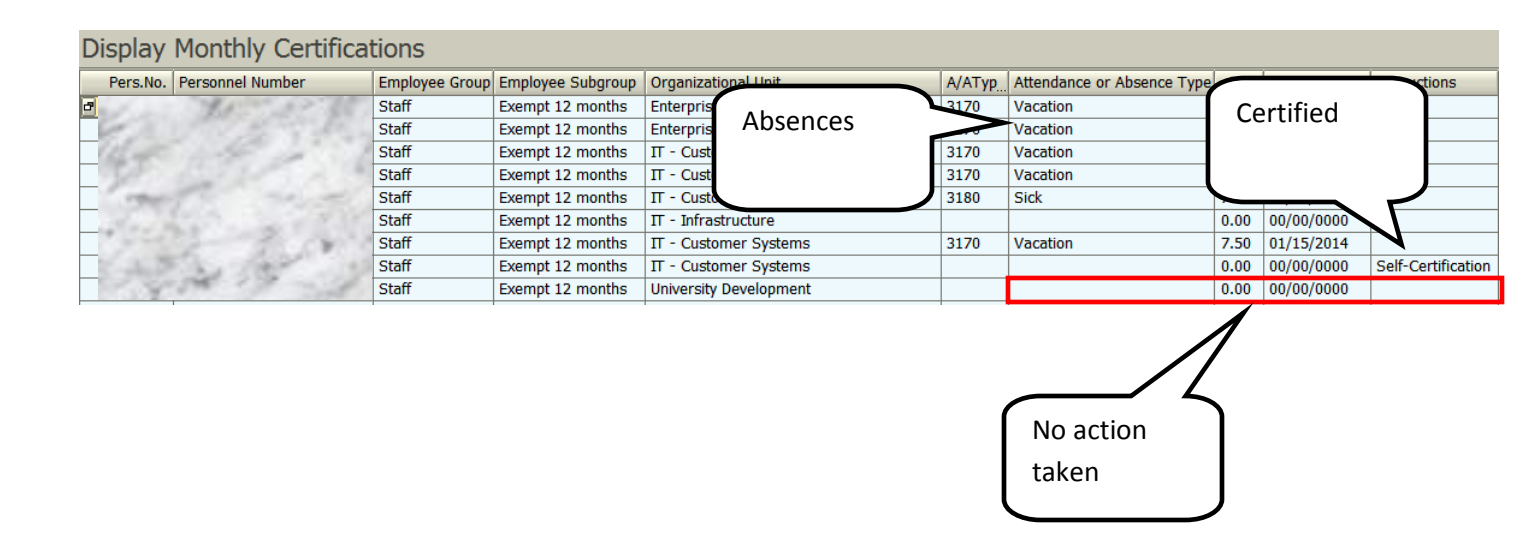

Please refer to the **SAP GUI Export Data to Microsoft Excel** reference document for instructions on how to export the data.